# วิธีการลงทะเบียนเข้าร่วมประชุมสามัญผู้ถือหุ้นประจำปี 2568 ผ่านสื่ออิเล็กทรอนิกส์ (E-AGM) บริษัท โกลบอลกรีนเคมิคอล จำกัด (มหาชน) วันจันทร์ที่ 31 มีนาคม 2568 เวลา 09.30 น.

ผู้ถือหุ้นและผู้รับมอบฉันทะที่ประสงค์จะเข้าประชุมผ่านสื่ออิเล็กทรอนิกส์ด้วยตนเอง สามารถคำเนินการได้ตามขั้นตอนการขึ่นแบบ กำร้องเข้าร่วมประชุมผ่านสื่ออิเล็กทรอนิกส์ ดังนี้

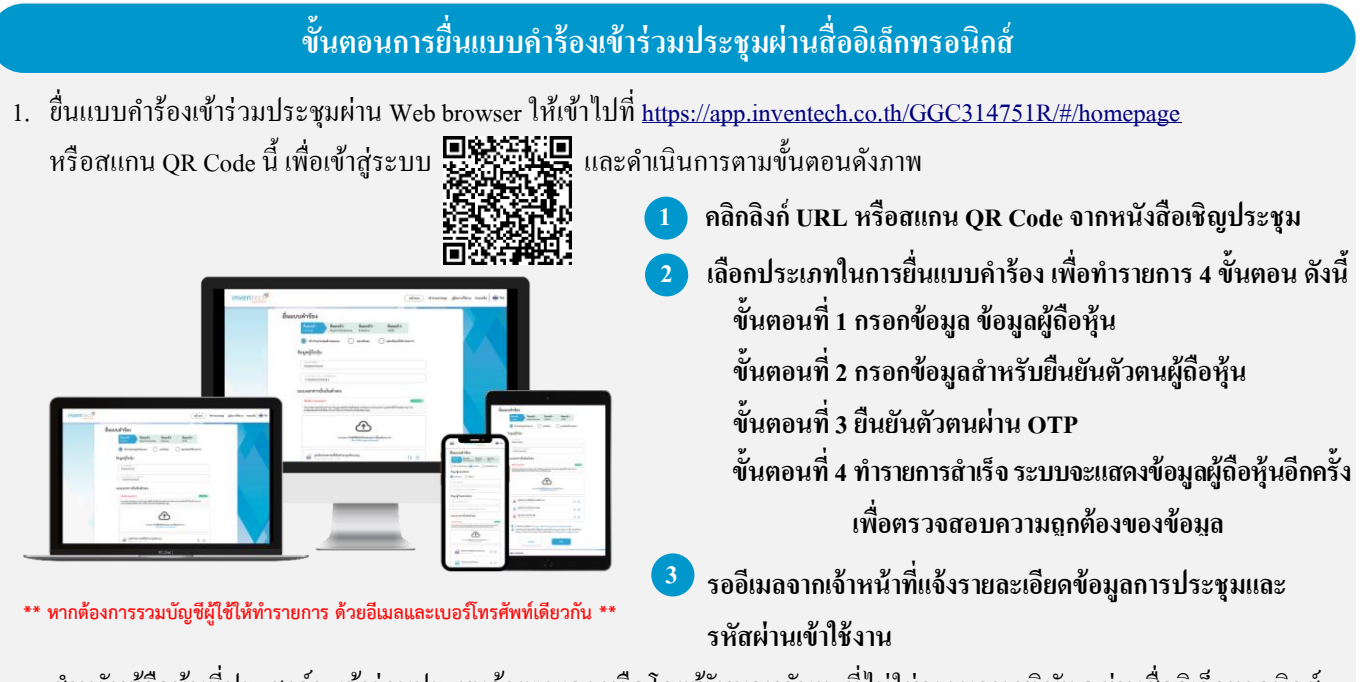

- สำหรับผู้ถือหุ้นที่ประสงค์จะเข้าร่วมประชุมด้วยตนเอง หรือโดยผู้รับมอบฉันทะที่ไม่ใช่กรรมการบริษัทฯ ผ่านสื่ออิเล็กทรอนิกส์ ระบบลงทะเบียนยื่นแบบกำร้องจะเปิดให้ดำเนินการตั้งแต่วันที่ 18 มีนาคม 2568 เวลา 08:30 น. โดยระบบจะปิดการลงทะเบียน วันที่ 31 มีนาคม 2568 จนกว่าจะปิดการประชุม
- ระบบประชุมผ่านสื่ออิเล็กทรอนิกส์จะเปิดให้เข้าระบบได้ในวันที่ 31 มีนาคม 2568 เวลา <u>07:30 น.</u> (ก่อนเปิดประชุม 2 ชั่วโมง)
  โดยผู้ถือหุ้นหรือผู้รับมอบฉันทะใช้ Username และ Password ที่ได้รับและปฏิบัติตามคู่มือการใช้งานในระบบ

## การมอบฉันทะให้กรรมการของบริษัทฯ

หากกรณีผู้ถือหุ้นที่ประสงค์จะมอบฉันทะให้กรรมการของบริษัทฯ <u>สามารถยื่นแบบคำร้องผ่านสื่ออิเล็กทรอนิกส์ได้ตามขั้นตอน</u> <u>ที่กำหนด หรือจัดส่งหนังสือมอบฉันทะ พร้อมเอกสารประกอบ มายังบริษัทฯ ทางไปรษณีย์ ตามที่อยู่ข้างล่างนี้ โดยเอกสารจะต้อง</u> <u>มาถึงบริษัทฯ ภายในวันที่ 30 มีนาคม 2568 เวลา 17.00 น.</u>

บริษัท โกลบอลกรีนเคมิคอล จำกัด (มหาชน)

หน่วยงานกิจการองค์กรและเลขานุการบริษัท

เลขที่ 555/1 ศูนย์เอนเนอร์ยี่คอมเพล็กซ์ อาการเอ ชั้น 4

ถนนวิภาวดีรังสิต แขวงจตุจักร เขตจตุจักร กรุงเทพฯ 10900

### หากพบปัญหาในการใช้งาน สามารถติดต่อ Inventech Call Center

02-460-9222

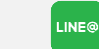

@inventechconnect

์ ให้บริการระหว่างวันที่ 18 – 31 มีนาคม 2568 เวลา 08.30 – 17.30 น. (เฉพาะวันทำการ ไม่รวมวันหยุดราชการและวันหยุดนักขัตถูกษ์)

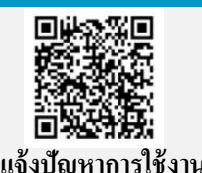

ainventechconnect

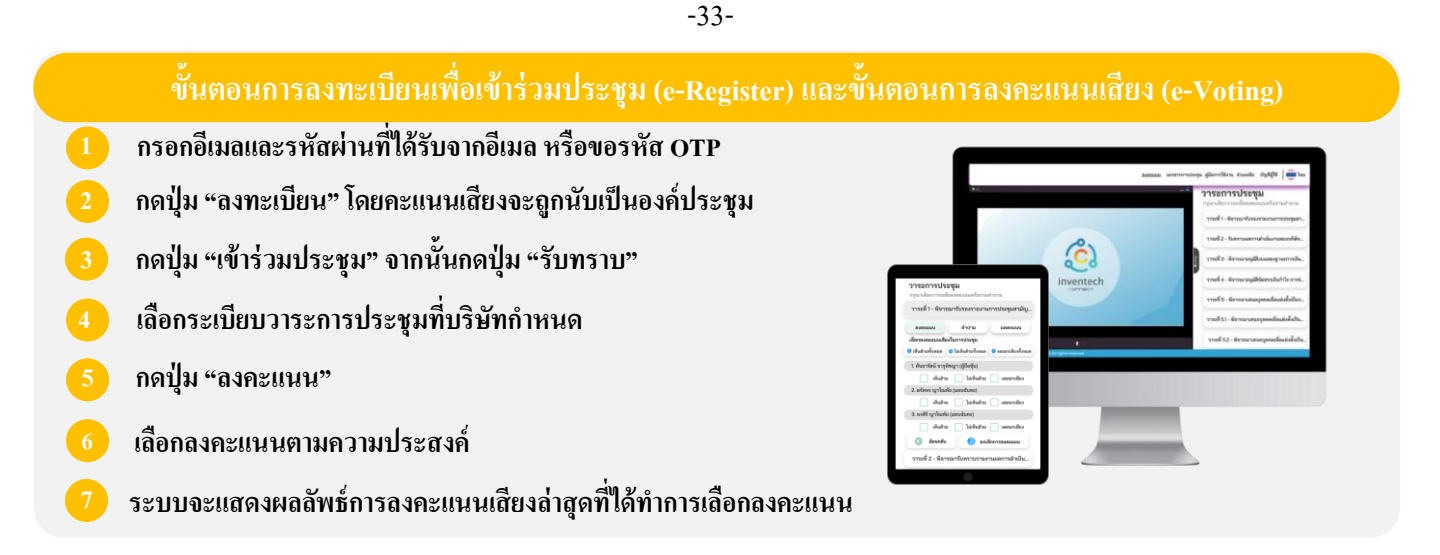

หากต้องการยกเลิกการลงคะแนนเสียงล่าสุด กรุณากดปุ่ม "ยกเลิกการลงคะแนน" (ซึ่งหมายความว่า ผลคะแนนล่าสุดของท่านจะเท่ากับ การไม่ออกเสียงลงคะแนน หรือผลคะแนนของท่านจะถูกนำไปรวมกับคะแนนเสียงที่การประชุมกำหนด) โดยท่านสามารถแก้ไข การออกเสียงลงคะแนนได้จนกว่าระบบจะปิดรับการลงคะแนนเสียงในวาระนั้น ๆ

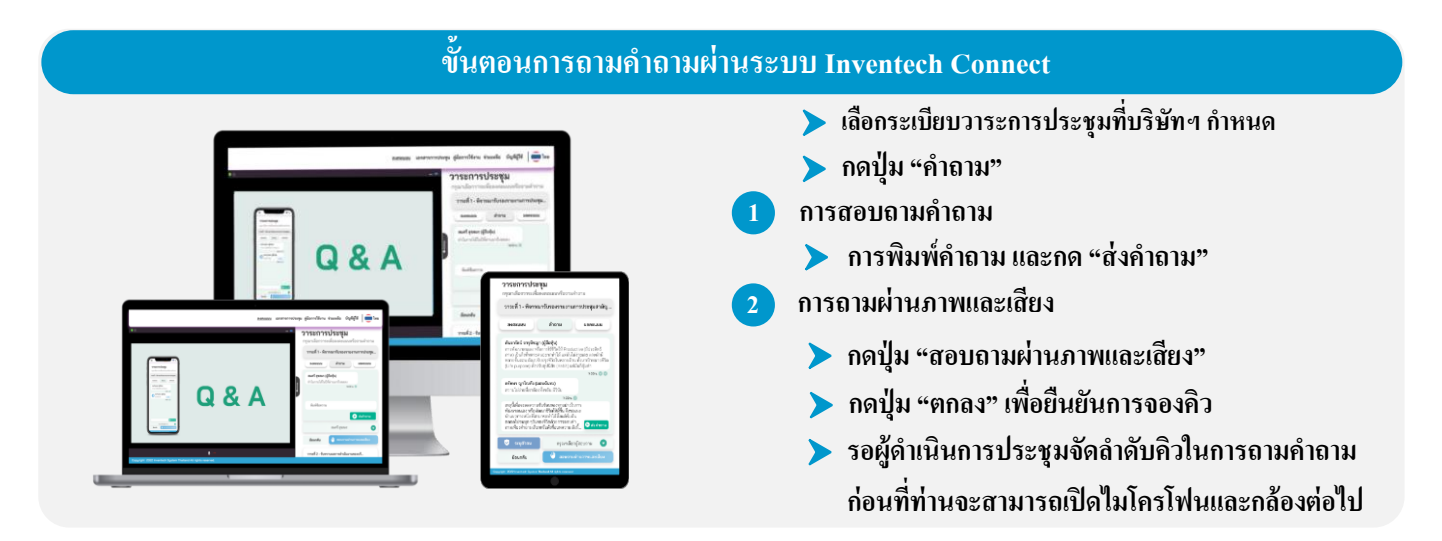

### คู่มือและวิดีโอการใช้งาน Inventech Connect

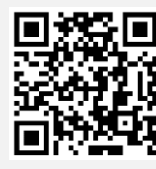

#### คู่มือและวิดีโอการใช้งานระบบ Inventech Connect

\*หมายเหตุ: การทำงานของระบบประชุมผ่านสื่ออิเล็กทรอนิกส์ และระบบ Inventech Connect ขึ้นอยู่กับระบบอินเทอร์เน็ตที่รองรับของผู้ถือหุ้น หรือผู้รับมอบฉันทะ รวมถึงอุปกรณ์ และ/หรือ โปรแกรมของอุปกรณ์ กรุณาใช้อุปกรณ์ และ/หรือโปรแกรมดังต่อไปนี้ ในการใช้งานระบบ

1. ความเร็วของอินเทอร์เน็ตที่แนะนำ

- High Definition Video: ควรมีความเร็วอินเทอร์เน็ตที่ 2.5 Mbps (ความเร็วอินเทอร์เน็ตที่แนะนำ)
- High Quality Video: ควรมีความเร็วอินเทอร์เน็ตที่ 1.0 Mbps
- Standard Quality Video: ควรมีความเร็วอินเทอร์เน็ตที่ 0.5 Mbps
- 2. อุปกรณ์ที่สามารถใช้งานได้
  - โทรศัพท์เคลื่อนที่/อุปกรณ์แท็ปเล็ต ระบบปฏิบัติการ iOS หรือ Android
  - เครื่องกอมพิวเตอร์/เครื่องกอมพิวเตอร์โน้ตบุ๊ก ระบบปฏิบัติการ Windows หรือ Mac
- 3. อินเทอร์เน็ตเบราว์เซอร์ Chrome (เบราว์เซอร์ที่แนะนำ) / Safari / Microsoft Edge
- \*\* ทั้งนี้ ระบบไม่รองรับการใช้งานผ่าน Internet Explorer

### ผังแสดงขั้นตอนการเข้าร่วมประชุมผ่านสื่ออิเล็กทรอนิกส์ (e-Meeting)

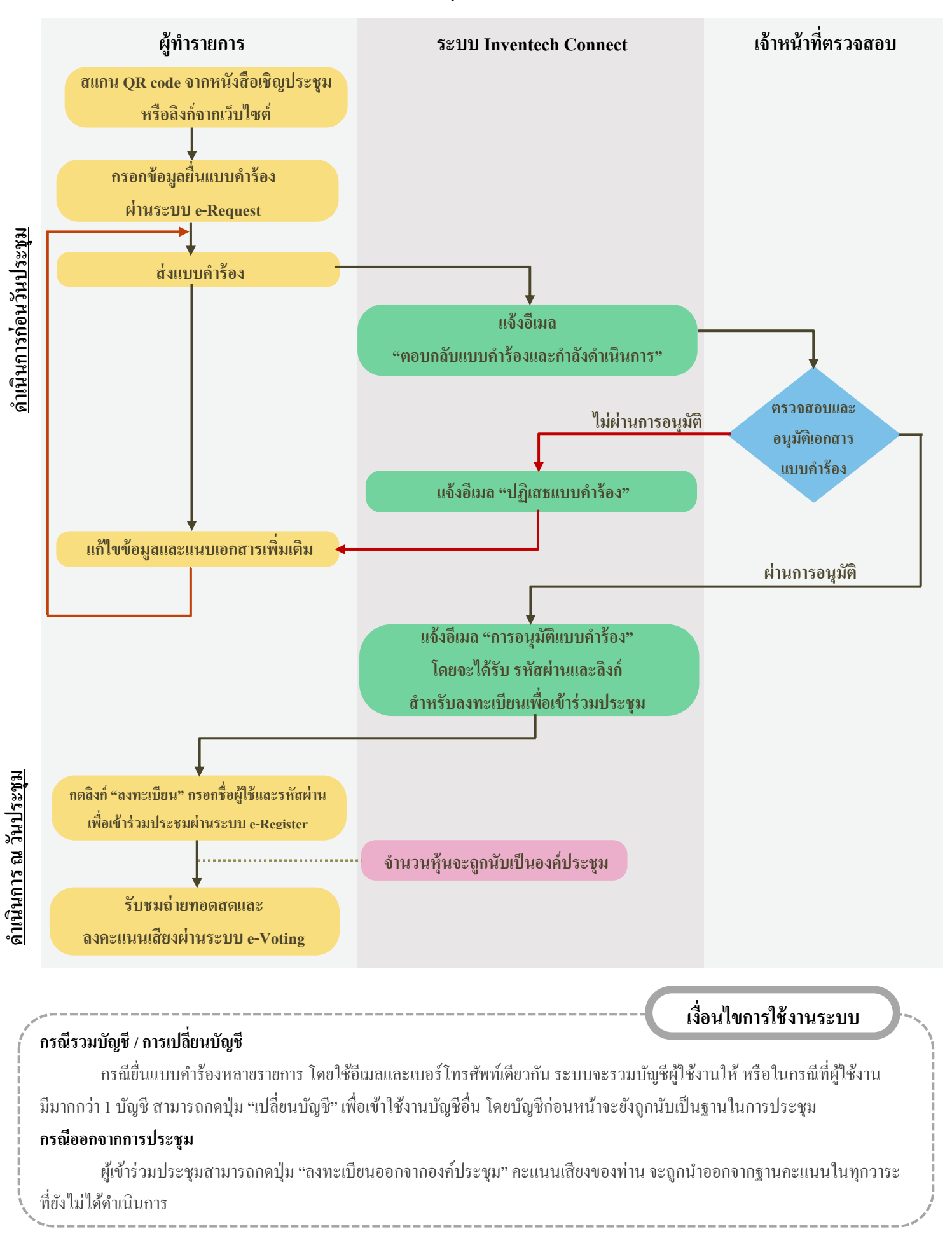

วิธีการมอบฉันทะในการประชุมสามัญผู้ถือหุ้นประจำปี 2568 ผ่านสื่ออิเล็กทรอนิกส์ (E-AGM) บริษัท โกลบอลกรีนเคมิคอล จำกัด (มหาชน) วันจันทร์ที่ 31 มีนาคม 2568 เวลา 09.30 น.

ในกรณีที่ผู้ถือหุ้นไม่สามารถเข้าร่วมประชุมสามัญผู้ถือหุ้นประจำปี 2568 ผ่านสื่ออิเล็กทรอนิกส์ (E-AGM) ได้ด้วยตนเอง สามารถมอบฉันทะโดยดำเนินการดังนี้

### <u>การมอบฉันทะ</u>

- 1. ผู้ถือหุ้นควรศึกษารายละเอียดของวาระการประชุมก่อนตัดสินใจมอบฉันทะ
- ผู้ถือหุ้นที่มอบฉันทะจะต้องมอบฉันทะให้ผู้รับมอบฉันทะเพียงรายเดียวเข้าร่วมประชุมและออกเสียงลงคะแนน ตามแบบหนังสือมอบฉันทะที่แนบมาพร้อมนี้
- กรณีที่ผู้ถือหุ้นประสงค์จะมอบฉันทะให้กับกรรมการอิสระของบริษัทฯ สามารถมอบฉันทะให้

| 1) | นางกรรณิการ์ งามโสภี      | กรรมการอิสระ / ประธานกรรมการบริหารความเสี่ยง /  |
|----|---------------------------|-------------------------------------------------|
|    |                           | กรรมการตรวจสอบ                                  |
| 2) | พลโท ฐิตวัชร์ เสถียรทิพย์ | กรรมการอิสระ / กรรมการสรรหาและกำหนดค่าตอบแทน    |
|    |                           | / กรรมการกำกับดูแลกิจการและการพัฒนาอย่างยั่งยืน |

โดยกรรมการอิสระที่ได้รับมอบฉันทะจะดำเนินการตามที่ผู้ถือหุ้นมอบฉันทะให้ หากผู้รับมอบฉันทะ ไม่ดำเนินการตามที่ท่านได้ระบุในหนังสือมอบฉันทะ และท่านได้รับความเสียหายจากการไม่ดำเนินการ ดังกล่าว ท่านมีสิทธิดำเนินคดีตามกฎหมายได้ (กรณีที่ผู้ถือหุ้นไม่ได้ออกเสียงลงคะแนนไว้เป็นการล่วงหน้า ในหนังสือมอบฉันทะ กรรมการอิสระที่เป็นผู้รับมอบฉันทะจะออกเสียงลงคะแนนตามความเหมาะสมและ เห็นสมควร) ทั้งนี้ ข้อมูลของกรรมการอิสระ ปรากฏตาม<u>สิ่งที่ส่งมาด้วย 4</u>

- เพื่อความสะดวก โปรดส่งหนังสือมอบฉันทะและเอกสารประกอบมายังบริษัทฯ <u>โดยเอกสารจะต้องมาถึงบริษัทฯ</u> <u>ภายในวันที่ 30 มีนาคม 2568</u> โดยกรอกข้อมูลและลงลายมือชื่อให้ครบถ้วน หากมีการแก้ไข หรือขีดลบข้อความ ที่สำคัญ ผู้มอบฉันทะต้องลงนามกำกับไว้ทุกแห่ง หนังสือมอบฉันทะต้องติดอากรแสตมป์ 20 บาท ทั้งนี้ บริษัทฯ จะอำนวยความสะดวกในการติดอากรแสตมป์สำหรับหนังสือมอบฉันทะที่ผู้รับมอบฉันทะมาลงทะเบียน เข้าร่วมระบบการประชุมได้สำเร็จ / หรือกรณีมีมอบฉันทะให้กรรมการอิสระของบริษัทฯ ผ่านระบบ Inventech Connect โดยแนบเอกสารประกอบการมอบฉันทะครบถ้วน
- หากผู้ถือหุ้นประสงค์จะยกเลิกการมอบฉันทะ สามารถกระทำได้โดยแจ้งความประสงค์เป็นหนังสือมายัง บริษัทฯ ก่อนเริ่มการประชุม

### <u>เอกสารที่ต้องใช้ประกอบการมอบฉันทะ</u>

หนังสือมอบฉันทะ แบบ ก. แบบ ข. และแบบ ค. (สามารถดาวน์โหลดได้ที่ www.ggcplc.com)

<u>หมายเหตุ</u>

- ผู้ถือหุ้นไม่สามารถแบ่งแยกจำนวนหุ้นให้ผู้รับมอบฉันทะหลายคนเพื่อแบ่งแยกการลงคะแนนเสียงได้
- ผู้ถือหุ้นจะต้องมอบฉันทะเท่ากับจำนวนหุ้นที่ตนถืออยู่ โดยไม่สามารถมอบฉันทะเพียงบางส่วน หรือน้อยกว่าจำนวนที่ตนถืออยู่ได้

 กรณีผู้มอบฉันทะเป็นบุคคลธรรมดา (ขอแนะนำให้ใช้หนังสือมอบฉันทะแบบ ข. และระบุการออกเสียง ในแต่ละระเบียบวาระ)

- (1) แบบแจ้งการประชุม
- (2) หนังสือมอบฉันทะซึ่งได้ลงนามโดยผู้มอบฉันทะ
- (3) สำเนาบัตรประจำตัวประชาชน หรือสำเนาบัตรประจำตัวข้าราชการ หรือใบอนุญาตขับขี่ (ที่มีเลขบัตร ประจำตัวประชาชน) หรือสำเนาหนังสือเดินทาง (ในกรณีผู้มอบฉันทะเป็นชาวต่างประเทศ) ของผู้มอบฉันทะ พร้อมลงนามรับรองสำเนาถูกต้องโดยผู้มอบฉันทะ ทั้งนี้ สำเนาเอกสารคังกล่าว ต้องมีข้อมูลและภาพใบหน้าของผู้มอบฉันทะที่ชัคเจน และไม่หมดอายุก่อนหรือ ณ วันประชุม
- (4) สำเนาบัตรประจำตัวประชาชน หรือสำเนาบัตรประจำตัวข้าราชการ หรือใบอนุญาตขับขี่ (ที่มีเลขบัตร ประจำตัวประชาชน) หรือหนังสือเดินทาง (ในกรณีผู้รับมอบฉันทะเป็นชาวต่างประเทศ) พร้อมลงนามรับรองสำเนาถูกต้อง ทั้งนี้ สำเนาเอกสารคังกล่าวต้องมีข้อมูลและภาพใบหน้า ของผู้รับมอบฉันทะที่ชัดเจน และเอกสารไม่หมดอายุก่อนหรือ ณ วันประชุม

 กรณีผู้มอบฉันทะเป็นนิติบุคคล (ขอแนะนำให้ใช้หนังสือมอบฉันทะแบบ ข. และระบุการออกเสียง ในแต่ละระเบียบวาระ)

- (1) แบบแจ้งการประชุม
- (2) หนังสือมอบฉันทะซึ่งลงนามโดยผู้มีอำนาจลงนามผูกพันนิติบุคคลตามหนังสือรับรองนิติบุคคล พร้อมประทับตราสำคัญของนิติบุคคล (ถ้ามี)
- (3) กรณีผู้มอบฉันทะเป็นนิติบุคคลที่จดทะเบียนในประเทศไทย ให้แนบสำเนาหนังสือรับรอง การเป็นนิติบุคคลโดยกรมพัฒนาธุรกิจการค้า กระทรวงพาณิชย์ ก่อนถึงวันประชุม เพื่อลงทะเบียน ไม่เกิน 6 เดือน โดยมีการรับรองสำเนาถูกต้องโดยผู้มีอำนาจลงนามผูกพันนิติบุคคลนั้น พร้อมประทับตราสำคัญของนิติบุคคล (ถ้ามี)
- (4) กรณีผู้มอบฉันทะเป็นนิติบุคคลที่จดทะเบียนในต่างประเทศ ให้แนบสำเนาหนังสือรับรอง การเป็นนิติบุคคล ซึ่งออกโดยหน่วยราชการที่มีอำนาจของประเทศที่นิติบุคคลนั้นตั้งอยู่ หนังสือรับรองการเป็นนิติบุคคลดังกล่าวจะต้องผ่านการรับรองจากโนตารีพับลิค (Notary Public) หรือ หน่วยราชการที่มีอำนาจ ก่อนถึงวันประชุมเพื่อลงทะเบียน ไม่เกิน 1 ปี

- (5) สำหรับนิติบุคคลต่างประเทศ เอกสารใดที่มิได้มีต้นฉบับเป็นภาษาอังกฤษ จะต้องจัดทำ คำแปลเป็นภาษาอังกฤษแนบมาพร้อมกันด้วย และให้ผู้มีอำนาจลงนามผูกพันนิติบุคคลนั้น ลงนามรับรองความถูกต้องของคำแปล
- (6) สำเนาบัตรประจำตัวประชาชน หรือบัตรประจำตัวข้าราชการ หรือใบอนุญาตขับขี่ (ที่มีเลขประจำตัว ประชาชน) หรือหนังสือเดินทาง (ในกรณีผู้รับมอบฉันทะเป็นชาวต่างประเทศ) พร้อมลงนามรับรอง สำเนาถูกต้องโดยผู้รับมอบฉันทะ ทั้งนี้ สำเนาเอกสารดังกล่าวต้องมีข้อมูลและภาพใบหน้า ของผู้รับมอบฉันทะที่ชัดเจน และไม่หมดอายุก่อนหรือ ณ วันประชุม

 หนังสือมอบฉันทะ แบบ ค. (แบบที่ใช้เฉพาะกรณีผู้ถือหุ้นเป็นผู้ลงทุนต่างประเทศ และแต่งตั้งคัสโตเดียน (Custodian) ในประเทศไทย เป็นผู้รับฝากหุ้นและดูแลหุ้น)

- (1) แบบแจ้งการประชุม
- (2) หนังสือมอบอำนาจจากผู้ถือหุ้นซึ่งเป็นนักลงทุนต่างประเทศมอบหมายให้กัสโตเดียน (Custodian)เป็นผู้ดำเนินการลงนามในหนังสือมอบฉันทะแทน
- (3) หนังสือยืนยันว่าผู้ลงนามในหนังสือมอบฉันทะแทนได้รับอนุญาตประกอบธุรกิจคัสโตเดียน (Custodian)
- (4) หนังสือมอบฉันทะซึ่งลงนามโดยผู้มีอำนาจลงนามผูกพันนิติบุคคลตามหนังสือรับรองนิติบุคคล พร้อมประทับตราสำคัญของนิติบุคคล (ถ้ามี)
- (5) กรณีผู้มอบฉันทะเป็นนิติบุคคลที่จดทะเบียนในประเทศไทย ให้แนบสำเนาหนังสือรับรองนิติบุคคล ออกโดยกรมพัฒนาธุรกิจการค้า กระทรวงพาณิชย์ ก่อนถึงวันประชุม เพื่อลงทะเบียนไม่เกิน 6 เดือน โดยมีการรับรองสำเนาถูกต้องโดยผู้มีอำนาจลงนามผูกพันนิติบุคคลนั้น พร้อมประทับตราสำคัญ ของนิติบุคคล (ถ้ามี)
- (6) กรณีผู้มอบฉันทะเป็นนิติบุคคลที่จดทะเบียนในต่างประเทศ ให้แนบสำเนาหนังสือรับรอง การเป็นนิติบุคคล ซึ่งออกโดยหน่วยราชการที่มีอำนาจของประเทศที่นิติบุคคลนั้นตั้งอยู่ หนังสือรับรอง การเป็นนิติบุคคลดังกล่าวจะต้องผ่านการรับรองจากโนตารีพับลิค (Notary Public) หรือหน่วยราชการ ที่มีอำนาจ ก่อนถึงวันประชุมเพื่อลงทะเบียน ไม่เกิน 1 ปี
- (7) เอกสารใดข้างต้นที่มิได้มีต้นฉบับเป็นภาษาอังกฤษ จะต้องจัดทำคำแปลเป็นภาษาอังกฤษ แนบมาพร้อมกันด้วย และให้บุคคลที่อ้างอิงเอกสารดังกล่าว หรือบุคคลผู้มีอำนาจกระทำการแทน บุคคลดังกล่าวลงนามรับรองความถูกต้องของคำแปลด้วย
- (8) สำนาบัตรประจำตัวประชาชน หรือบัตรประจำตัวข้าราชการ หรือใบอนุญาตขับขี่ (ที่มีเลขประจำตัว ประชาชนด้วย) หรือหนังสือเดินทาง (ในกรณีผู้รับมอบฉันทะเป็นชาวต่างประเทศ) พร้อมลงนาม รับรองสำเนาถูกต้องโดยผู้รับมอบฉันทะ ทั้งนี้ สำเนาเอกสารดังกล่าวต้องมีข้อมูลและภาพใบหน้า ของผู้มอบฉันทะที่ชัดเจน และไม่หมดอายุก่อน หรือ ณ วันประชุม

<u>หมายเหตุ</u>: สำเนาบัตรประจำตัวประชาชน หรือเอกสารอื่นที่ส่งมอบให้กับบริษัทฯ ซึ่งอาจมีข้อมูลส่วนบุคคล ที่มีความอ่อนใหว (Sensitive data) ปรากฏอยู่ด้วย เช่น ศาสนา กรุ๊ปเลือด เป็นต้น ท่านเจ้าของข้อมูล สามารถปิดทึบข้อมูลส่วนนั้นใด้ หากท่านมิใด้ดำเนินการดังกล่าว ให้ถือว่าท่านอนุญาตให้บริษัทฯ ปกปิด ข้อมูลนั้นใด้ตามที่เห็นสมควร โดยเอกสารดังกล่าวมีผลสมบูรณ์และบังคับใช้ได้ทุกประการ ทั้งนี้ หากบริษัทฯ ไม่สามารถปกปิดข้อมูลนั้นใด้ เนื่องจากข้อจำกัดใดๆ บริษัทฯ ขอยืนยันว่าการเก็บรวบรวม และใช้ข้อมูลดังกล่าวเป็นไปเพื่อการพิสูจน์ตัวตนเท่านั้น โดยบริษัทฯ ไม่มีความประสงค์ที่จะเก็บรวบรวม หรือใช้ข้อมูลส่วนบุคคลที่มีความอ่อนใหวที่ปรากฏในเอกสารดังกล่าว